#### This guide explains how to change a specialty in PNM (Ex: Adding a QMHS Specialty) or changing a Provider Type in PNM (Ex. Changing from a Paraprofessional (96) to a Social Worker (37))

| 1                                                                                                    |                                                            |                         |          |                                                     |            |             |                                 |  |
|----------------------------------------------------------------------------------------------------|------------------------------------------------------------|-------------------------|----------|-----------------------------------------------------|------------|-------------|---------------------------------|--|
|                                                                                                    | My Providers Pending Agent Requests Account Administration |                         |          |                                                     |            |             |                                 |  |
| Access the file in your<br>dashboard, you wish to add a<br>specialty or change provider<br>type, by clicking on the<br>hyperlink for Reg ID or name<br>listed under 'Provider' | Reg ID                                                     | Provider                | Status   | Provider Type                                       | NPI        | Medicaid ID | Specialty                       |  |
|                                                                                                    | T                                                          | T                       | All ~    | T                                                   | T          | T           | All 🗸                           |  |
|                                                                                                    | <u>518230</u>                                              | <u>Sarah</u><br>Johnson | Complete | 96 -<br>Behavioral<br>Health Para-<br>Professionals | 1881102879 | 000008      | CARE<br>MANAGEMEN<br>SPECIALIST |  |

# 2

Steps:

To add a specialty, click the '+' symbol to expand the Enrollment Actions and click 'Begin ODM Enrollment Profile Update'

For steps on how to 'change' the provider type (Ex. 96 to 37), which will involve disenrolling the current provider type and then creating a new application for the new provider type, go to <u>Step 7</u>

| Manage Application |                                                                                                    |
|--------------------|----------------------------------------------------------------------------------------------------|
| Enrollment Actions | + Enrollment Action Selections:                                                                                                   |
| Programs           | + Program Selections:                                                                                                    |
| Self Service       | + Self Service Selections:                                                                                                    |
|                    |                                                                                                    |
| Enrollment Actions | Enrollment Action Selections:     Begin ODM Enrollment Profile Update     Edit Key Provider Identifiers     Request Disenrollment |

### 3

Under the list of updates, locate the 'Licenses and Classifications' section. There you will see the Specialties page listed. Click **Update** next to Specialties to add a specialty to the provider's record

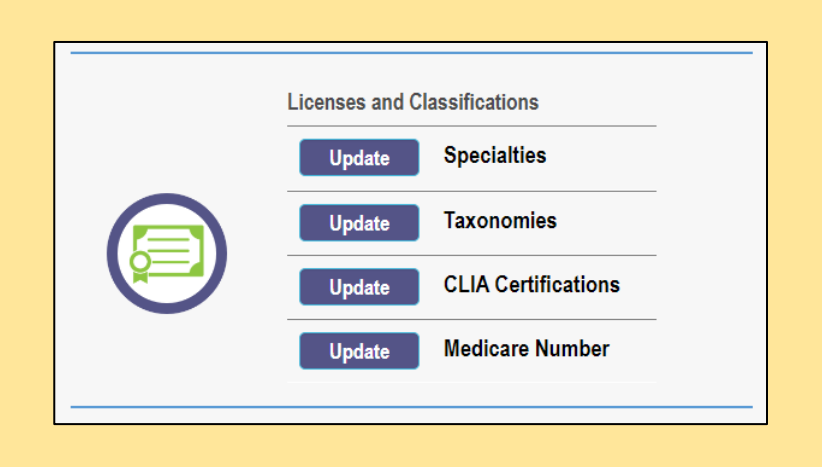

### Steps:

| Primary Specialties are not editable by provider afte                             | er application subr                                                                                   | nission                                                                                                    | Save                                                                                                    | Cancel Previous N                                                                                                    | Next                                                                                                    |  |  |
|-----------------------------------------------------------------------------------|----------------------------------------------------------------------------------------------------|----------------------------------------------------------------------------------------------------|----------------------------------------------------------------------------------------------------|----------------------------------------------------------------------------------------------------|----------------------------------------------------------------------------------------------------|--|--|
| Speciality Specialities are not cuitable by provider aner application submission. |                                                                                                    |                                                                                                    |                                                                                                    |                                                                                                    |                                                                                                    |  |  |
| 962 CARE MANAGEMENT SPECIALIST                                                    | Yes                                                                                                   | 01/07/2022                                                                                                    | 12/31/2299                                                                                                    | ACTIVE                                                                                                    | 2 🗙                                                                                                    |  |  |
|                                                                                   |                                                                                                    |                                                                                                    |                                                                                                    |                                                                                                    | Add New                                                                                                    |  |  |
|                                                                                   |                                                                                                    |                                                                                                    |                                                                                                    |                                                                                                    | History                                                                                                    |  |  |
|                                                                                   | Primary Specialties are not editable by provider after<br>Specialty<br>962 CARE MANAGEMENT SPECIALIST | Primary Specialties are not editable by provider after application subn          Specialty       Primary         962 CARE MANAGEMENT SPECIALIST       Yes | Specialties are not editable by provider after application submission.         Specialty       Primary       Start Date         962 CARE MANAGEMENT SPECIALIST       Yes       01/07/2022 | Save         Primary Specialties are not editable by provider after application submission.         Specialty       Primary       Start Date       End Date         962 CARE MANAGEMENT SPECIALIST       Yes       01/07/2022       12/31/2299 | Save       Cancel       Previous       Previous         Primary Specialties are not editable by provider after application submission.       Specialty       Primary       Start Date       End Date       Enroll Status         962 CARE MANAGEMENT SPECIALIST       Yes       01/07/2022       12/31/2299       ACTIVE |  |  |

To add a new specialty to the provider record, click the Add New button

| 5<br>Choose a Specialty type from the<br>drop-down menu and update dates<br>as needed. You can repeat the<br>process to add multiple specialties<br>Note: The start date will default to<br>the date the specialty is entered,<br>but can be edited | Specialty*<br>Start Date*<br>End Date            | 11/7/2022<br>12/31/2299     | ORC - CANS ASSESSOR<br>962 - CARE MANAGEME<br>964 - IPS-SE<br>963 - PEER RECOVERY<br>960 - QUALIFIED MH SPI<br>961 - QUALIFIED MH SPI | NT SPECIALIST<br>SUPPORTER<br>ECIALIST<br>ECIALIST 3                              |
|----------------------------------------------------------------------------------------------------|--------------------------------------------------|-----------------------------|----------------------------------------------------------------------------------------------------|-----------------------------------------------------------------------------------|
| 6 Click <b>Save</b> at the top of the page to information entered on the Specialtion Once all updates are made, click <b>Second Specialties</b> Save This is a required section.                                                                    | save the<br>es page.<br>Jomit for Revi<br>Cancel | ew Home Offi                | Cenerate PDF<br>Save<br>Cancel                                                                                                    | A red dot indicates<br>that updated<br>information has<br>been saved on a<br>page |
| You have modified the following sections in your applicat<br>your submission. Click "Cancel" to review your applicat<br>Specialties                                                                                                    | tion. Click "Ok" to o<br>ation prior to submi    | complete<br>ssion.<br>ancel | A pop-up window display con<br>which page(s) received an u<br>Click <b>OK</b> to complete the sul                                     | nfirms<br>pdate.<br>bmission                                                      |

### Steps:

| 7 |
|---|
|---|

To change the provider type (going from one provider type number to another), click the '+' symbol to expand the Enrollment Actions in order to disenroll the provider's current provider type number

Click **Request Disenrollment** or contact the ODM Enrollment team at 1-800-686-1516 (option 2 and then option 2 again)

| Manage Application |                                                                                                    |
|--------------------|----------------------------------------------------------------------------------------------------|
| Enrollment Actions | + Enrollment Action Selections:                                                                                                   |
| Programs           | + Program Selections:                                                                                                    |
| Self Service       | + Self Service Selections:                                                                                                    |
|                    |                                                                                                    |
| Enrollment Actions | Enrollment Action Selections:     Begin ODM Enrollment Profile Update     Edit Key Provider Identifiers     Request Disenrollment |

## 8

Enter a Disenrollment Effective Date in the box provided. Then, select the 'Other' checkbox and enter an explanation in the comments section that this disenrollment is related to a change in provider type number

Once information for the disenrollment has been entered, click **Save** 

| lequest Disenrollment         |                                                                                                    |                                                                                                    | ł |
|-------------------------------|----------------------------------------------------------------------------------------------------|----------------------------------------------------------------------------------------------------|---|
| Disenrollment Effective Date* | 11/7/2022                                                                                                    |                                                                                                    |   |
| Indicate all that apply       | <ul> <li>□ Retirement</li> <li>□ Closed Busine:</li> <li>□ No Longer Inte</li> <li>□ Difficulty with I</li> <li>□ Low Reimburse</li> <li>□ Problem with I</li> <li>□ Closed busines</li> <li>✓ Other</li> </ul> | ss<br>prested in being a Medical Provider<br>Rules Compliance<br>ement Rates<br>MCPs<br>ss due to economic downturn |   |
|                               | Comments*                                                                                                    | Save Cancel                                                                                                    |   |

| My Provid     | My Providers Pending Agent Requests Account Administration New Provider ? |                         |          |                                                     |            |             |                                 |          |                |             |                          |
|---------------|---------------------------------------------------------------------------|-------------------------|----------|-----------------------------------------------------|------------|-------------|---------------------------------|----------|----------------|-------------|--------------------------|
| Reg ID        | I                                                                         | Provider                | Status   | Provider Type                                       | NPI        | Medicaid ID | Specialty                       | Location | Effective Date | Submit Date | Revalidation<br>Due Date |
|               | T                                                                         | T                       | All 🗸    | Т                                                   | T          | Т           | All                             | T        | T              | T           | Т                        |
| <u>518230</u> |                                                                           | <u>Sarah</u><br>Johnson | Inactive | 96 -<br>Behavioral<br>Health Para-<br>Professionals | 1306228580 | 0417323     | CARE<br>MANAGEMEN<br>SPECIALIST |          | 08/14/20       | 09/15/20    | 08/01/22                 |

ODM will complete the disenrollment process. Once disenrolled, the provider with the 'old' provider type number will be marked as INACTIVE. This allows the provider, with the 'new' provider type, to be entered on a new application

Note: PNM does not allow two providers with the same NPI number to be marked as ACTIVE

An Administrator can click 'New Provider' to begin the new application (see the New Provider Application QRG for steps on entering a new provider application)